## **MCHS & Gateway Concurrent Enrollment Form**

### Participants: Student>Parent/Guardian>School Designee>Admissions

1.) The firsts step to completing this form is to login to your InSite account. Once logged in, please select the **CCC Student Forms** tile. This form may also be found on the <u>Admissions Forms Page</u>

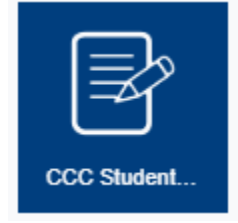

2.) Look for the **Middle College High School/Gateway to High School (Special Admit) Form** and click the link to continue.

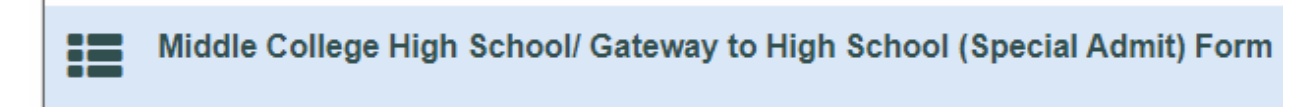

 You will be greeted by the Welcome Screen. Click Complete This Form to begin.

# Welcome to Dynamic Forms

Let's get started, Michael.

The Middle College HS/ Gateway to College Special Admit Form form needs to be completed.

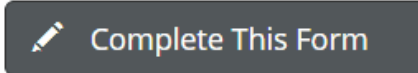

You can check back here anytime to view your Pending / Draft Forms and review your completed Forms History.

Thank you for using Dynamic Forms!

NOTE: You may come back to this screen any time after you submit the form to view the status. Once all signatures have been received you will be able to download a completed copy of the PDF form. You will also receive emails at every step letting you know when each participant has completed their section of this form.

#### 4.) Read the Student Expectations and Responsibilities and click **Next** to continue.

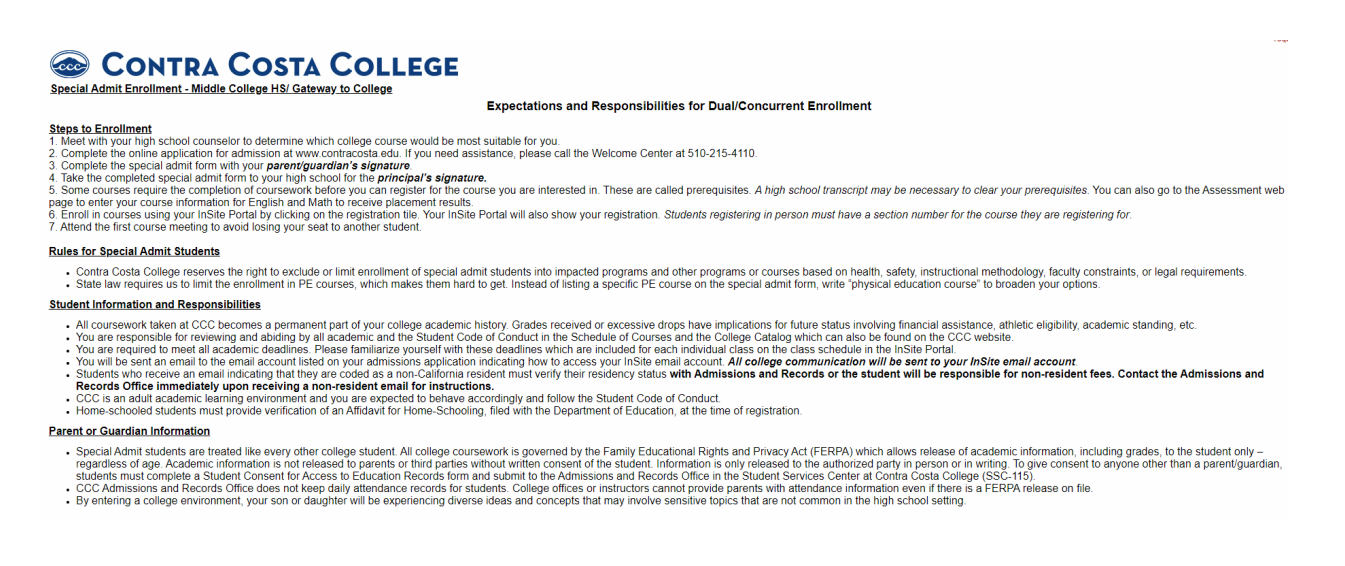

- 5.) Your name, student ID number, and college email will automatically populate in the fields below. You will need to select the **Term**, **name of the school**, enter a valid **phone number**, and your **date of birth**.
- 6.) You will be asked to enter the **name** and **email** of your **Parent/Guardian** (if you will be under the age of 18 on the first date of the term).

| Special Admit Enrollment - Middle College HS/ Gateway to College       Term       Name of School:         "Fail 2020       "- Choose ````                                                                                    |                                                                                                    |                                                                                           |  |  |  |
|----------------------------------------------------------------------------------------------------|----------------------------------------------------------------------------------------------------|-------------------------------------------------------------------------------------------|--|--|--|
| Part I - Student                                                                                                    |                                                                                                    |                                                                                           |  |  |  |
| First Name: * Michael                                                                                                    | Last Name: * Simpson                                                                                                    | Student ID * 1198568                                                                      |  |  |  |
| Phone: *                                                                                                    | Email: * msimpson568@email.                                                                                                    | 4cd.er Date of Birth *                                                                    |  |  |  |
| Parent/Guardian Name: *                                                                                                    | Parent/Guardian Email: *                                                                                                    |                                                                                           |  |  |  |
| * Please Sel  I authorize Contra Costa Col<br>school, if requested.                                                                                                    | llege to release my educational records to my parent/leg;                                                                                                    | al guardian (as noted below) or to my high                                                |  |  |  |
| * I understand that grades ear                                                                                                    | ned remain on my permanent records at Contra Costa C                                                                                                    | College.                                                                                  |  |  |  |
| Residency (This section is to be compl<br>Senate Bill 150 (SB150) allows CCC to e<br>tuition. In compliance with SB150, I certif<br>defined by federal law. I also certify I hav<br>middle school or high school transcript. | eted by nonimmigrant and non-resident students on<br>xempt a student attending as a special part-time student<br>y that I am a nonimmigrant, am undocumented, or a non<br>e not been granted T or U visa status. I have attached a | Iy)<br>t from paying nonresident<br><i>-resident student as</i><br>copy of my most recent |  |  |  |
| * (click to sign)                                                                                                    |                                                                                                    |                                                                                           |  |  |  |
| Student Signature Date                                                                                                    | •                                                                                                    |                                                                                           |  |  |  |

NOTE: Please make sure the email is correct. Each participant above will receive an email with the link to the Dynamic Forms website. The participants will need to create an account and login to complete this form. Incorrect emails may delay the processing of this form.

7.) You will also need to answer the question regarding the release of your educational records and check the box next to the statement regarding grades and your permanent record. Click to Sign the form and click **Submit Form** at the bottom of the page.

#### NOTE: You are not required to authorize the release of your educational

| * Please Sel  I authorize Contra Cost<br>school, if requested.                                                                                                    | a College to release my educational records to my parent/legal guardian (as noted below) or to my high                                                                                                    |
|----------------------------------------------------------------------------------------------------|----------------------------------------------------------------------------------------------------|
| * I understand that grade                                                                                                    | s earned remain on my permanent records at Contra Costa College.                                                                                                    |
| Residency (This section is to be c<br>Senate Bill 150 (SB150) allows CCC<br>tuition. In compliance with SB150, I<br>defined by federal law. I also certify<br>middle school or high school transc | ompleted by nonimmigrant and non-resident students only)<br>C to exempt a student attending as a special part-time student from paying nonresident<br>certify that I am a nonimmigrant, am undocumented, or a non-resident student as<br>I have not been granted T or U visa status. I have attached a copy of my most recent<br>ript. |
| * (Click to sign)                                                                                                    | Date                                                                                                    |
| records to your par                                                                                                    | ent/guardian or school designee. You should discuss                                                                                                    |

this option before completing this form.

You will receive an email confirmation once the form has been processed.

- 8.) The form will be routed to your parent/guardian to sign. If your parent/guardian have never used Dynamic Forms they will be required to create an account. This is a one-time set up. Once set up they will be able you to go back into your account and view your forms at any time. The account is free.
  - a) To set up the parent/guardian account your parent/guardian will click on the link in their email message asking to access the form follow these steps.
    - i. You will first be taken to the following screen:

| Log In                                                      |                                                                 |                                     |
|-------------------------------------------------------------|-----------------------------------------------------------------|-------------------------------------|
| Sign in to complete th<br>Admit) form as reque<br>District. | e <b>Concurrent Enrollmer</b><br>sted by <b>Contra Costa Co</b> | nt Form (Special<br>mmunity College |
| User Name                                                   |                                                                 |                                     |
|                                                             |                                                                 |                                     |
| Password                                                    |                                                                 |                                     |
| Password                                                    | Log In                                                          |                                     |

ii. Click on the "Create New Account" link.

#### iii. You will be asked to create a user name and password.

| Create a new account                             |                                                                          |                                                                                                    |                                                                                                    |
|--------------------------------------------------|--------------------------------------------------------------------------|----------------------------------------------------------------------------------------------------|----------------------------------------------------------------------------------------------------|
| Our enrollment process is fast, easy and secure. | Once enrolled, you                                                       | will immediately have convenient online access to complete requi                                                                                   | red forms, view pending forms, and review your completed forms history.                                                                                           |
|                                                  |                                                                          | Please complete all of the information                                                                                                    | below                                                                                                    |
| Username *                                       | 0                                                                        | Enter a Username                                                                                                    | ▲ Username is a required field                                                                                                    |
|                                                  | Username                                                                 | e restrictions:                                                                                                    |                                                                                                    |
|                                                  | Must be at least 8 characters long     Must contain at least one letter. |                                                                                                    | ▲ This username you entered already exists in our system.<br>New Users: please select another username.<br>Existing Users: please Sign In or Reset your Password. |
|                                                  |                                                                          |                                                                                                    |                                                                                                    |
| Set Password *                                   |                                                                          | Choose a password                                                                                                    | A Password is a required field                                                                                                    |
|                                                  |                                                                          |                                                                                                    |                                                                                                    |
| Confirm Password *                               | <b>a</b>                                                                 | Confirm your password                                                                                                    |                                                                                                    |
|                                                  | Password restrictions:                                                   |                                                                                                    |                                                                                                    |
|                                                  | • Must b<br>• Canno<br>• Must c<br>• up<br>• lov                         | se at least 8 characters long<br>t contain your username.<br>contain 3 of the 4 types of characters below:<br>per case letters<br>ver case letters |                                                                                                    |

iv. Scroll down and enter some basic information and click on "Create Account."

|                          |   | -                                                                       |  |
|--------------------------|---|-------------------------------------------------------------------------|--|
| First Name *             | 8 | Catherine                                                               |  |
| Last Name *              | 8 | Fites                                                                   |  |
| E-mail Address *         |   | catherinefites@yahoo.com                                                |  |
| Confirm E-mail Address * |   | catherinefites@yahoo.com                                                |  |
|                          |   |                                                                         |  |
| Secret Question *        | a | What was the name of your first girlfriend/boyfriend? $~~$ $\checkmark$ |  |
| Secret Question Answer*  |   | јаеу                                                                    |  |
| Answer Hint *            |   | quincy ×                                                                |  |
| Create Account           |   |                                                                         |  |

v. You will then be taken to the home page. Since you have now created an account, you will be able to login and complete your Dynamic Form without creating a new account.

Welcome to Dynamic Forms!

This page offers you access to your Pending / Draft Forms and your completed Forms History. If you need to start a new form, please go to your college or university website to access a link to the proper form. Thank you for using Dynamic Forms!

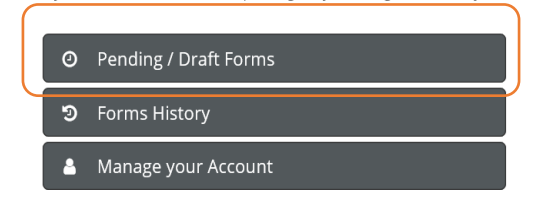

vi. Click on Pending/Draft Forms to access the form you need to complete and/or sign. You will then click on the "complete form" button to access the form.

| O Pending / Draft Forms 🕦                  |               |                                |                                                  |          |               |
|--------------------------------------------|---------------|--------------------------------|--------------------------------------------------|----------|---------------|
| Form Filter Show All Forms                 | • Text Filter | Type to search                 |                                                  |          | $\frown$      |
| Form Name                                  |               |                                | Date                                             | PDF HTML | Action        |
| Concurrent Enrollment Form (Special Admit) |               | Started By:<br>Michael Simpson | Signature Request Date:<br>4/15/2020 12:02:42 PM | 0 0      | Complete Form |
|                                            |               |                                |                                                  |          | $\smile$      |
|                                            |               |                                |                                                  |          |               |
|                                            |               |                                |                                                  |          |               |
|                                            |               |                                |                                                  |          |               |

9.) Your parent will then sign and submit the form.

| Part II - Parent/Guardian                                                                                                    |      |  |
|----------------------------------------------------------------------------------------------------|------|--|
| I am the parent or legal guardian of the above named student. I acknowledge that my child, as a college<br>student, will be expected to adhere to all college rules of conduct, as well as the expectations and<br>responsibilities detailed on the back of this form. I understand that in accordance with State and Federal law, I<br>will not have the right to access my child's records without his/her written consent. |      |  |
| Parent/Guardian Name (Printed) *                                                                                                    |      |  |
| *                                                                                                    |      |  |
|                                                                                                    |      |  |
| Parent/Guardian Signature                                                                                                    | Date |  |
|                                                                                                    |      |  |
| * Parent/Guardian Signature                                                                                                    | Date |  |

Once signed by your parent/guardian, the form will be routed to the high school designee. You will receive an email once the form has been signed.

Admissions and Records will process your form in 24-48 hours after being signed by the high school desginee. We will send an email once the registration date has been posted. Once assigned, students can enroll in the classes listed on their form using the InSite online registration system. Students must first add the class to their educational plan and then register from there.